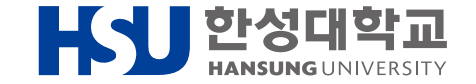

# <sup>한성인의 꿈, 지원해 Dream</sup> 교육장학금 온라인 신청 매뉴얼

#### 진로취업지원팀

2023. 6. 23.(금)

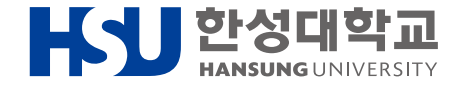

## 신청 페이지 접속 방법

| 😥 한성대학교           |     | 한성대학교 조기취업자 공결처리(출석점수 인정) 신청     | ≡ 한성대학교 종합정보                                                                                                    | 1.<br>2. | 종합정보시스템(info.hansung.ac.kr) 접속<br>신청서비스 클릭<br>교육장학금신청 클릭 |
|-------------------|-----|----------------------------------|----------------------------------------------------------------------------------------------------|----------|----------------------------------------------------------|
|                   |     | 학점포기신청                           | ▲<br>종합정보시스템 안내                                                                                                    | 3.       |                                                          |
|                   |     | 재입학신청                            |                                                                                                    |          |                                                          |
| ·교무               |     | 조기졸업신청                           | 환사지원팀: 학적, 교무, 성적, 졸업         학생장학팀 : 장학 (760-4221)         취업지원팀 : 학생창업 (760-5610)         교육역량개발센터 : 한생동CLASS(         학생상담센터 :학생창업 (760-5610)         교육역량개발센터 : 한성E-CLASS(         학생상담센터 :학생창업 (760-5610)         교육역량개발센터 : 한성동-CLASS(         학생상담센터 :학생상담센터 (760-         정보화팀 : 홈페이지, 전산처리, Wi-         시설지원팀 : 시설, 건축, 안전 (760-         장애학생지원센터 : 장애학생지원 ( |          |                                                          |
| · 학적              |     | 공학인증 참여·포기 신청                    |                                                                                                    |          |                                                          |
| · 성적              |     | 학사학위취득 유예 신청                     |                                                                                                    |          |                                                          |
| • 편입생 학점인정        |     | 학부제에서 트랙제로 소속변경에 따른<br>전공학점 인정신청 |                                                                                                    |          |                                                          |
| · 졸업              |     | 트랙제에서 트랙변경에 따른 전공학점 인정           |                                                                                                    |          |                                                          |
| · 등록              |     | 신정<br>오피스365 신청                  |                                                                                                    |          |                                                          |
| ·신청서비스            |     | K-MOOC 학점인정 신청                   |                                                                                                    |          |                                                          |
| · 계절학기            |     | 근로장학생출근부                         |                                                                                                    |          |                                                          |
| · 한성튜터링           |     | 근로장학생신청                          |                                                                                                    |          |                                                          |
| · 취업지원            |     | 교내장학금신청                          |                                                                                                    |          |                                                          |
| • 입학생 반편성고사 결과 조회 | ′ [ | 교육장학금신청                          |                                                                                                    |          |                                                          |
| ·무선랜사용신청(졸업생)     | L   | · 계절학기                           |                                                                                                    |          |                                                          |
| · 홍보기념품 구매        |     | · 한성튜터링                          |                                                                                                    |          |                                                          |
| ·취업지원             |     | • 취업지원                           | 아내                                                                                                    |          |                                                          |

### 교육장학금 신청 페이지 사용 방법

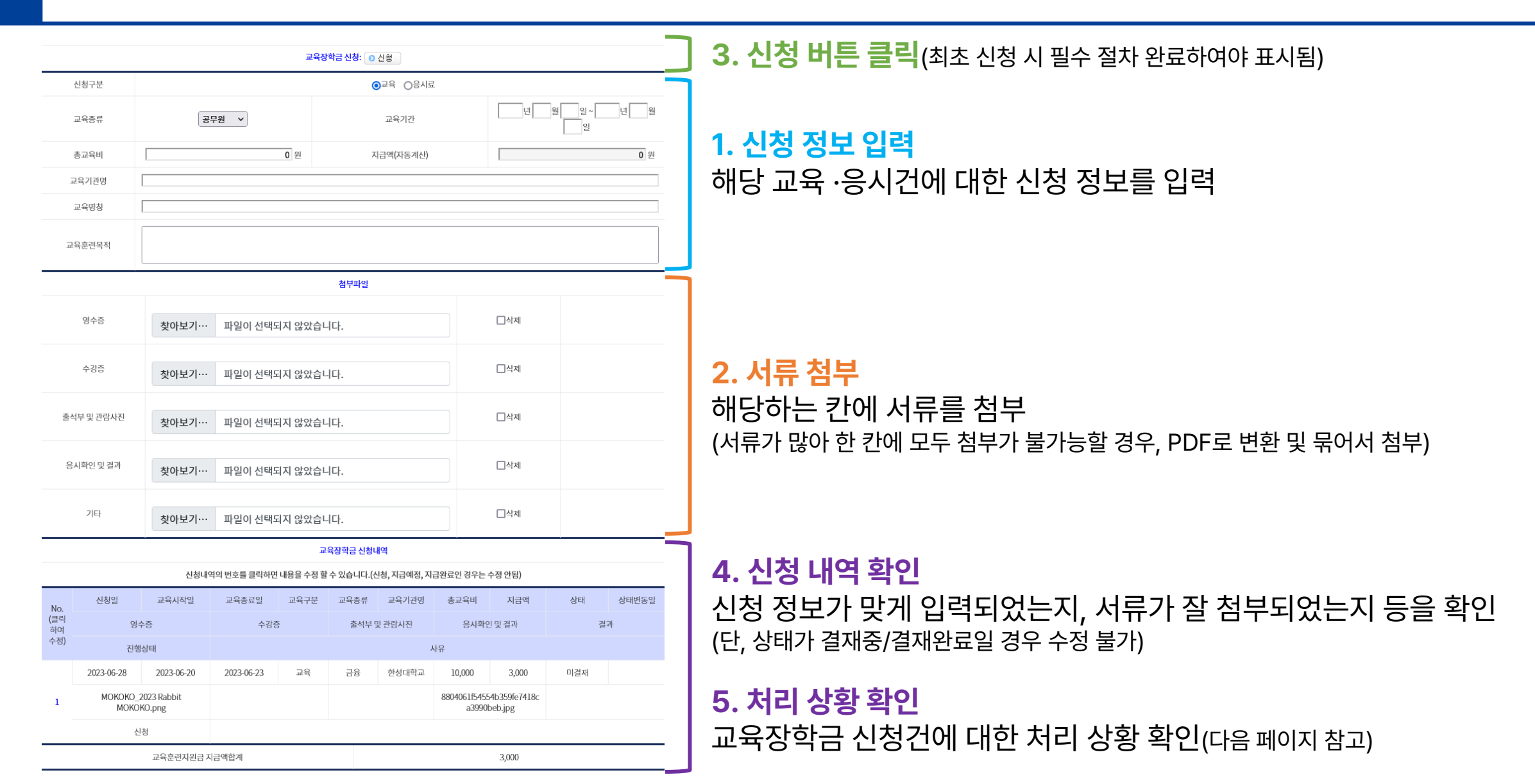

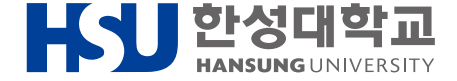

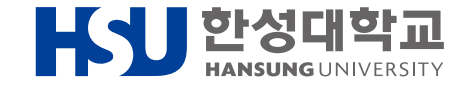

#### 처리 상황 확인 방법

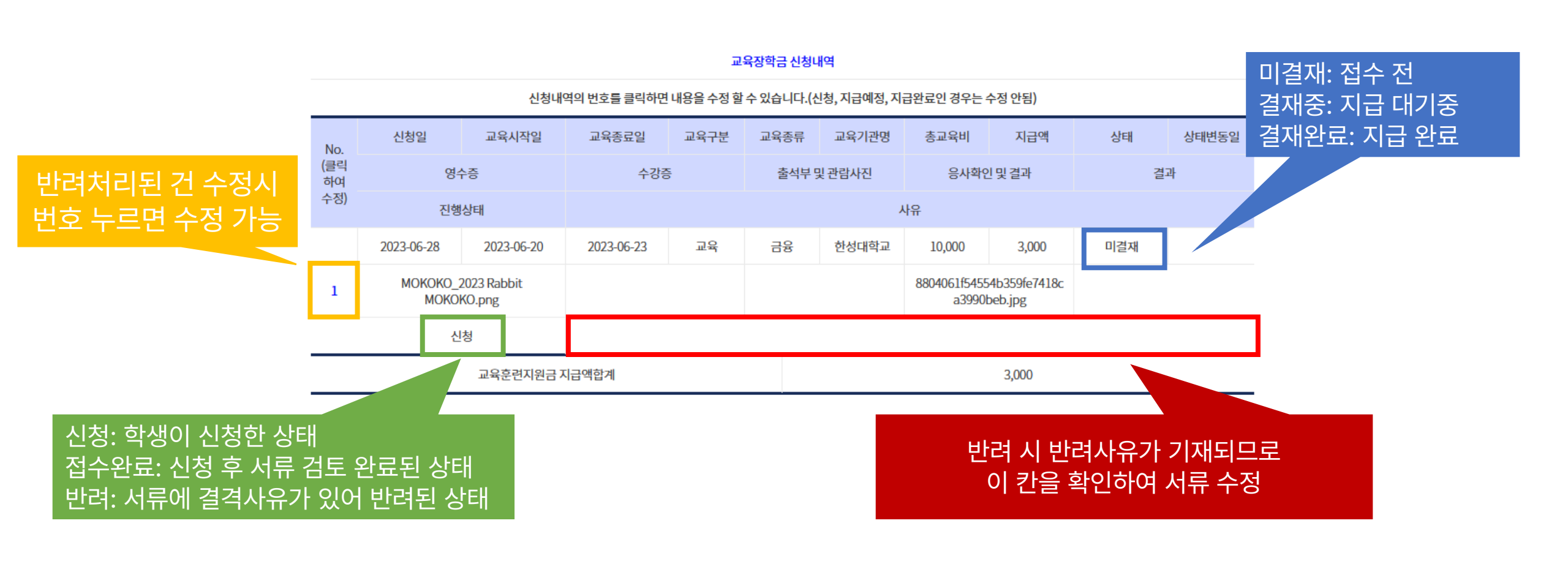